## APP - VIDEOTRUCADA

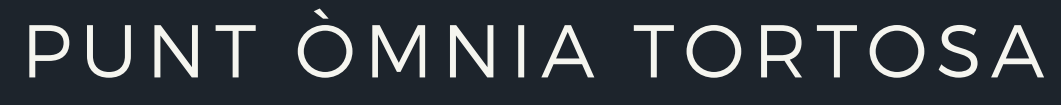

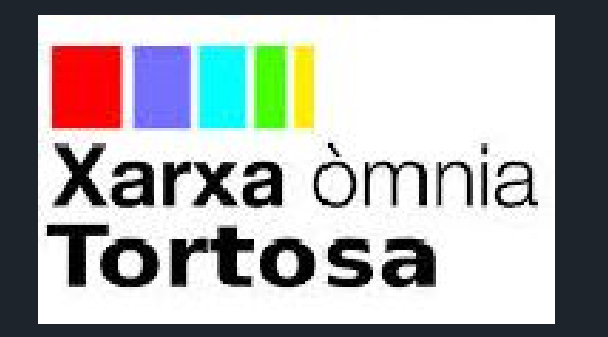

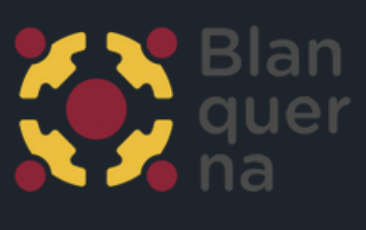

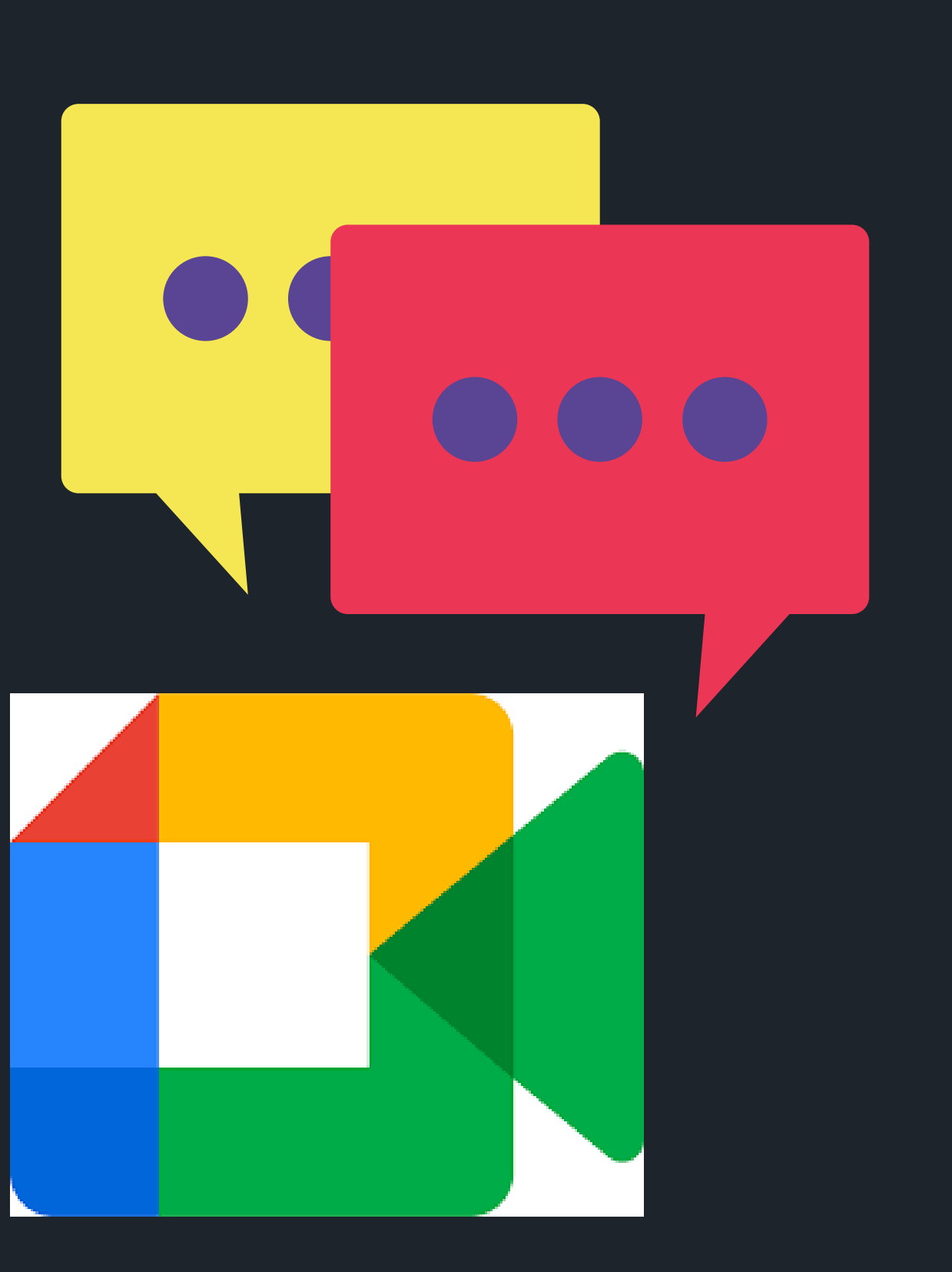

#### PLAY STORE

#### CLICAR A SOBRE DE LA ICONA DE PLAY STORE

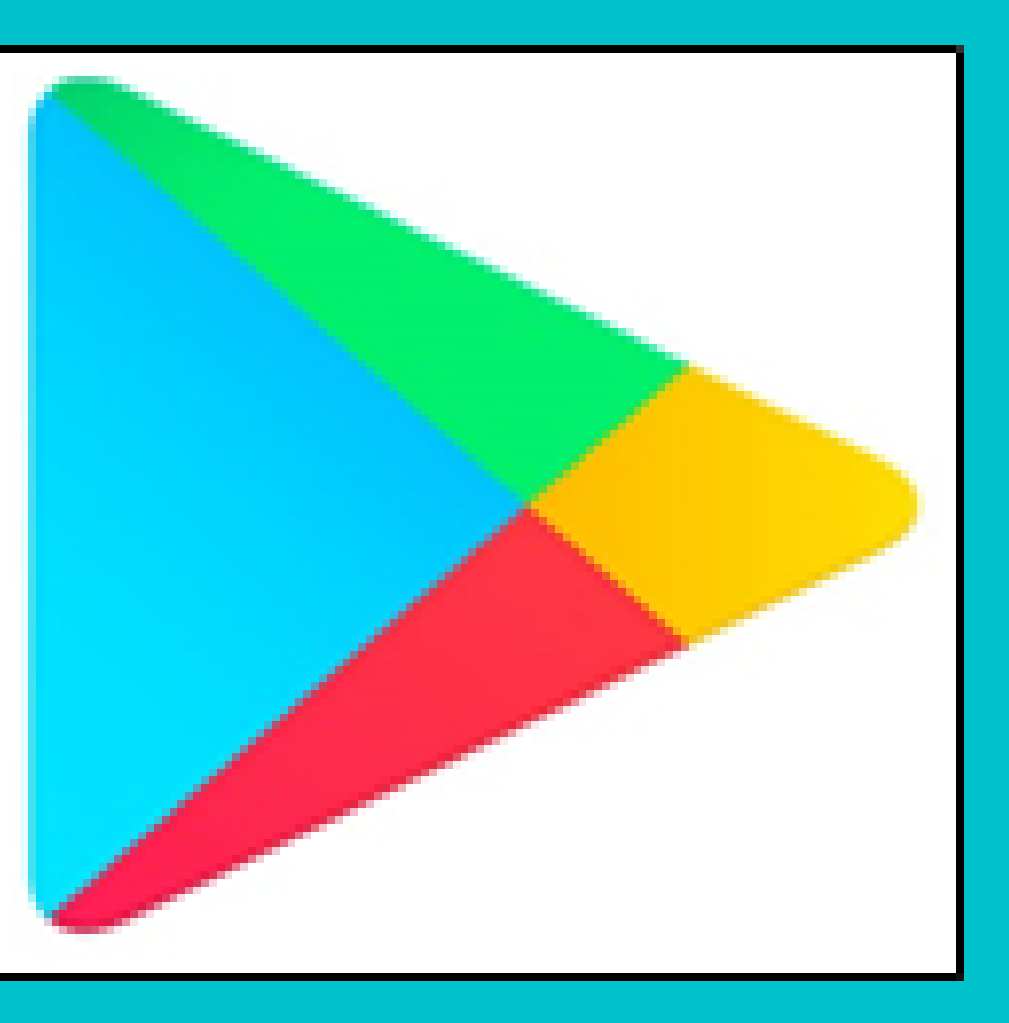

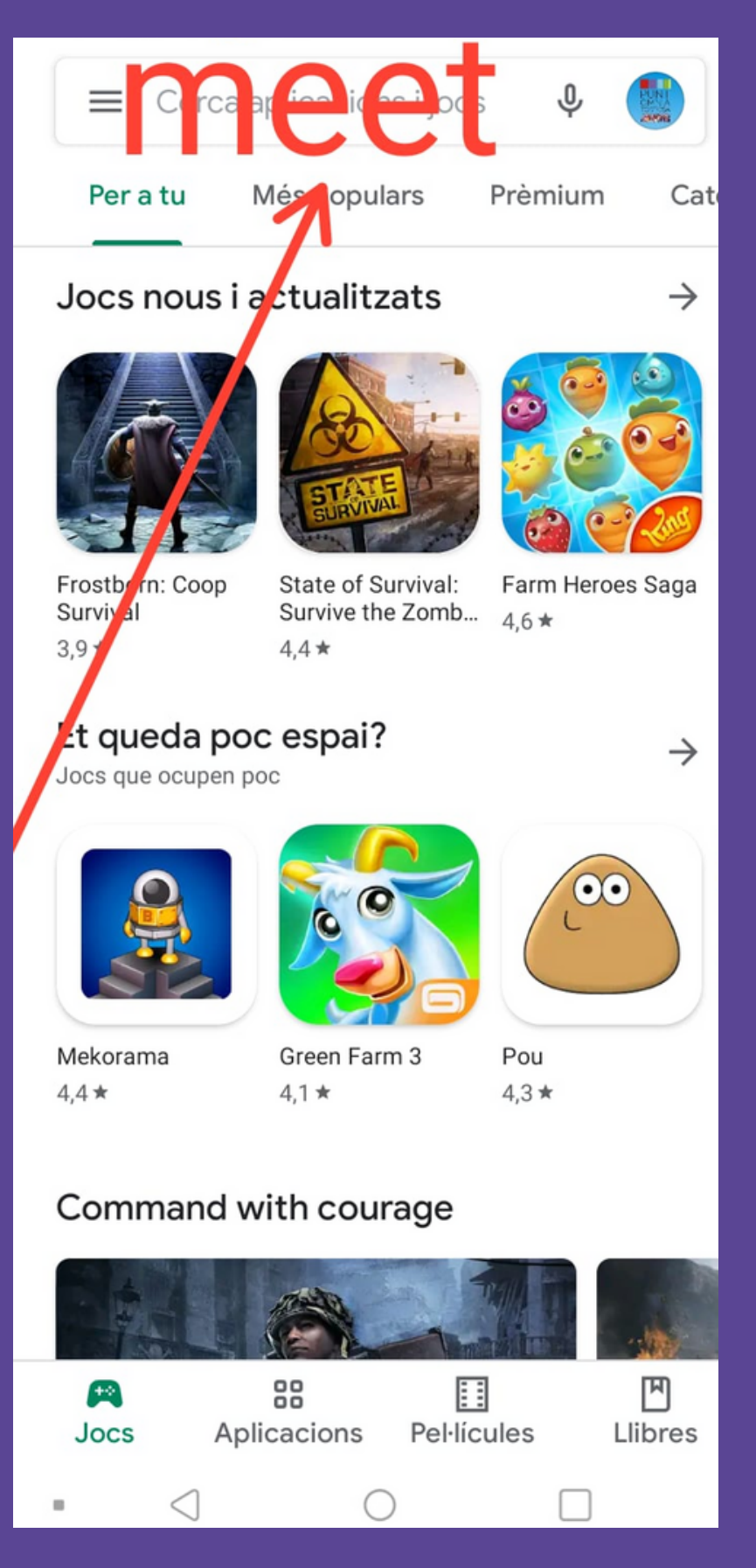

### PAS 1: DESCARREGAR L'APP "MEET"

01 barra del buscador.

02 Escriure "MEET".

# Un cop oberta l'APP, clicar a la

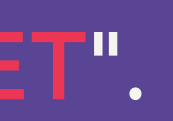

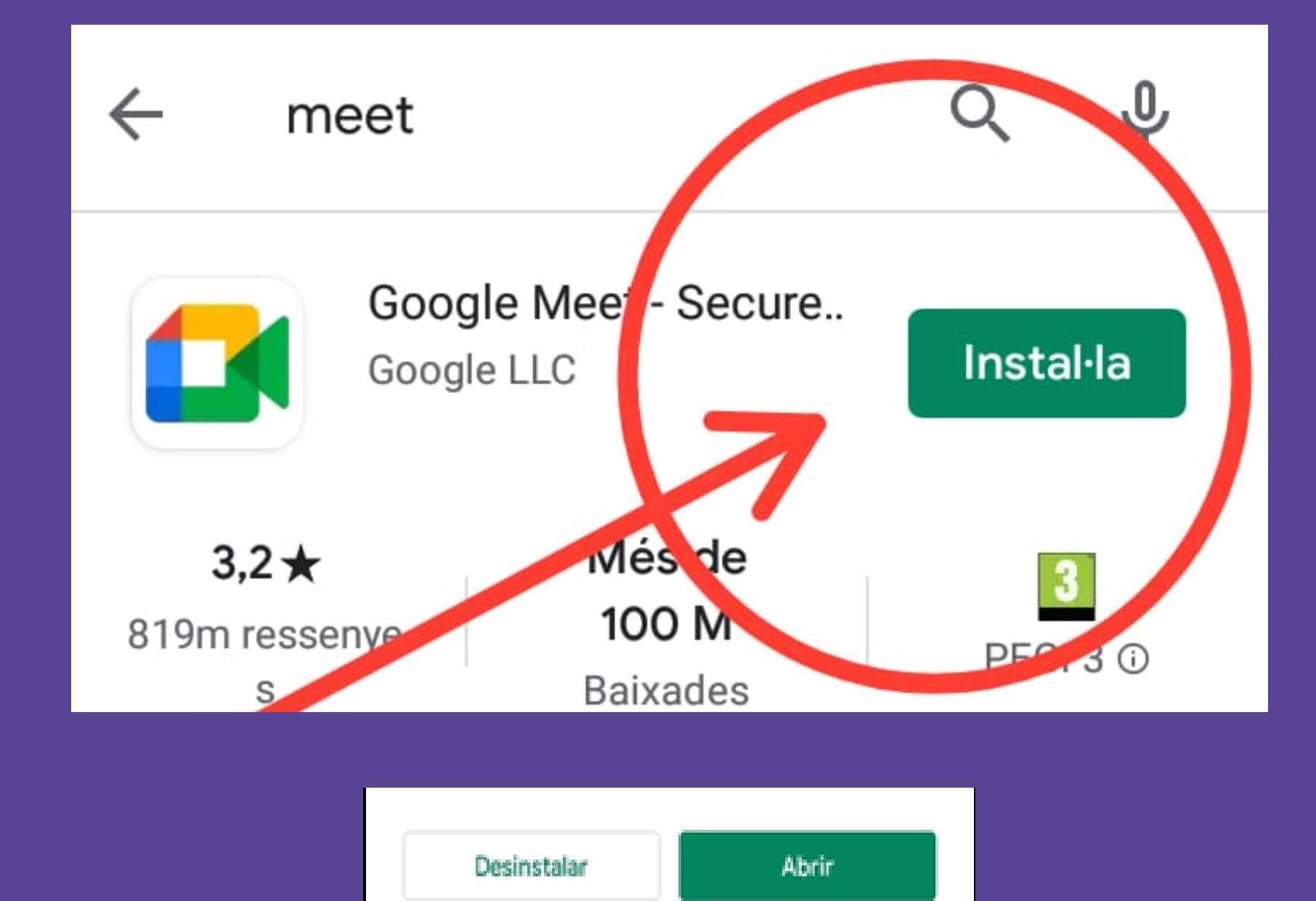

#### PITJAR A SOBRE DE "INSTAL·LA" I ESPERAR UN MOMENT FINS QUE ENS APAREGUI L'OPCIÓ DE "ABRIR"

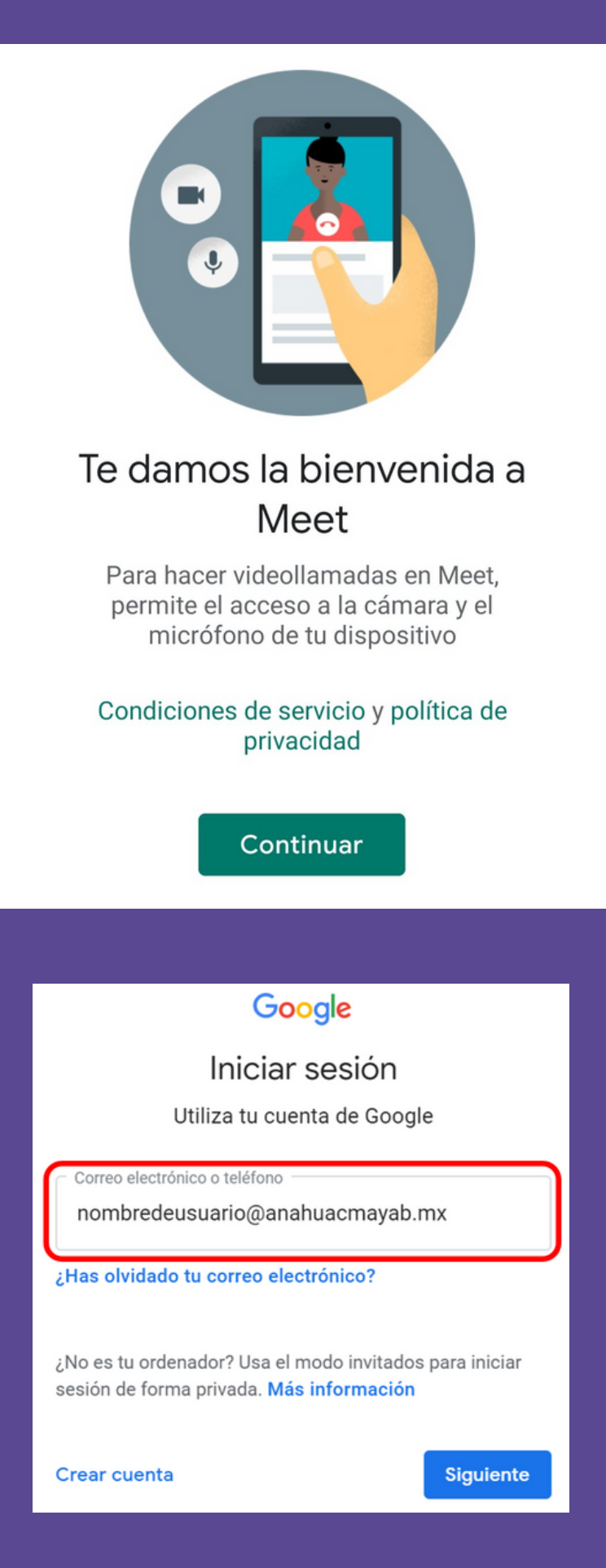

### ACCEDIR A L'APP "MEET"

#### Acceptar els "términos del servicio" i clicar "CONTINUAR"

#### Introduir el CORREU ELECTRÒNIC per poder iniciar "MEET"

#### PAS 2: OBRIR "MEET"

### Ara ja està l'aplicació instal·lada. CAL BUSCAR-LA a la pantalla principal del telèfon

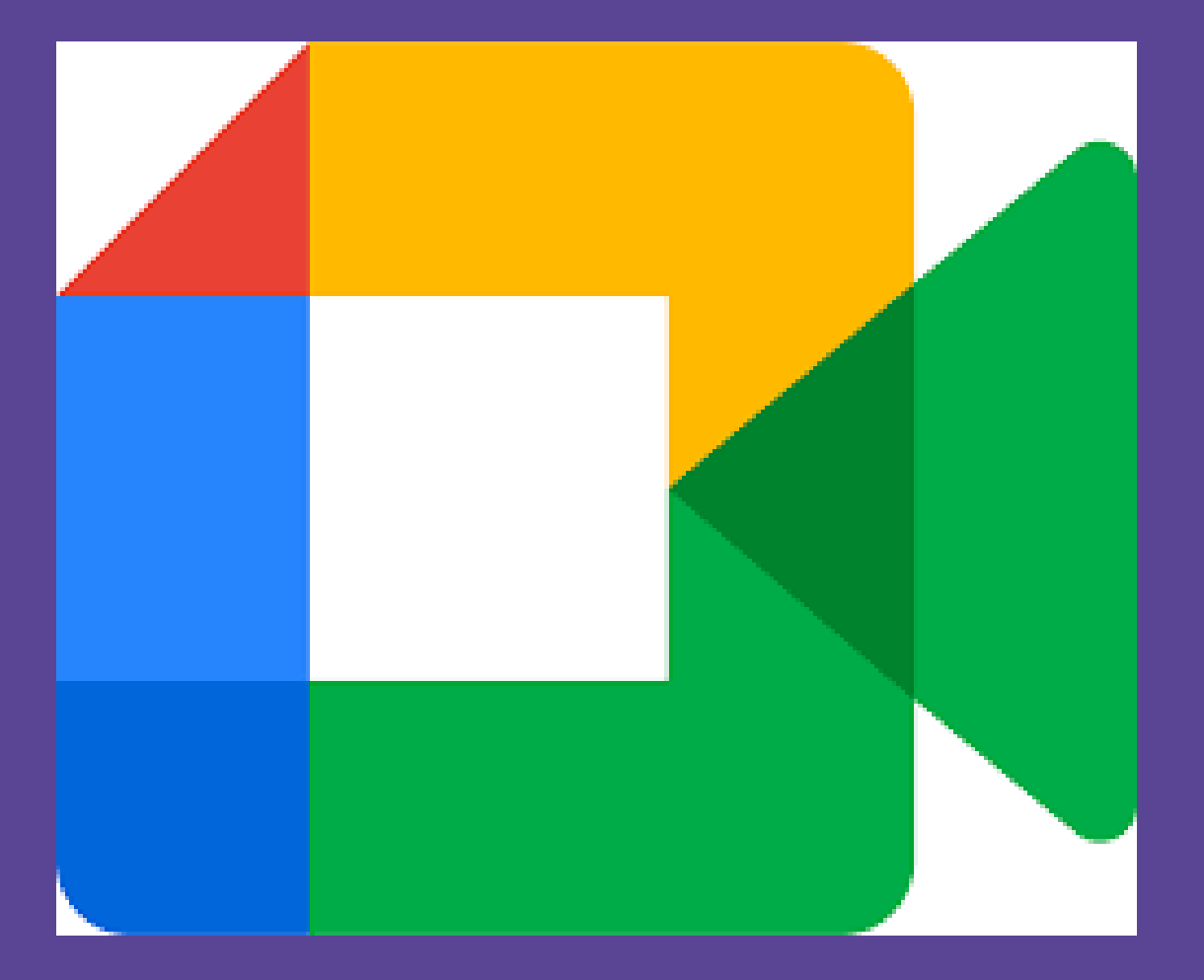

#### MITJANÇANT CODI

Código de reunión

### UNIR-SE A UNA REUNIÓ

#### MITJANÇANT ENLLAÇ AL CORREU / WHATSAPP

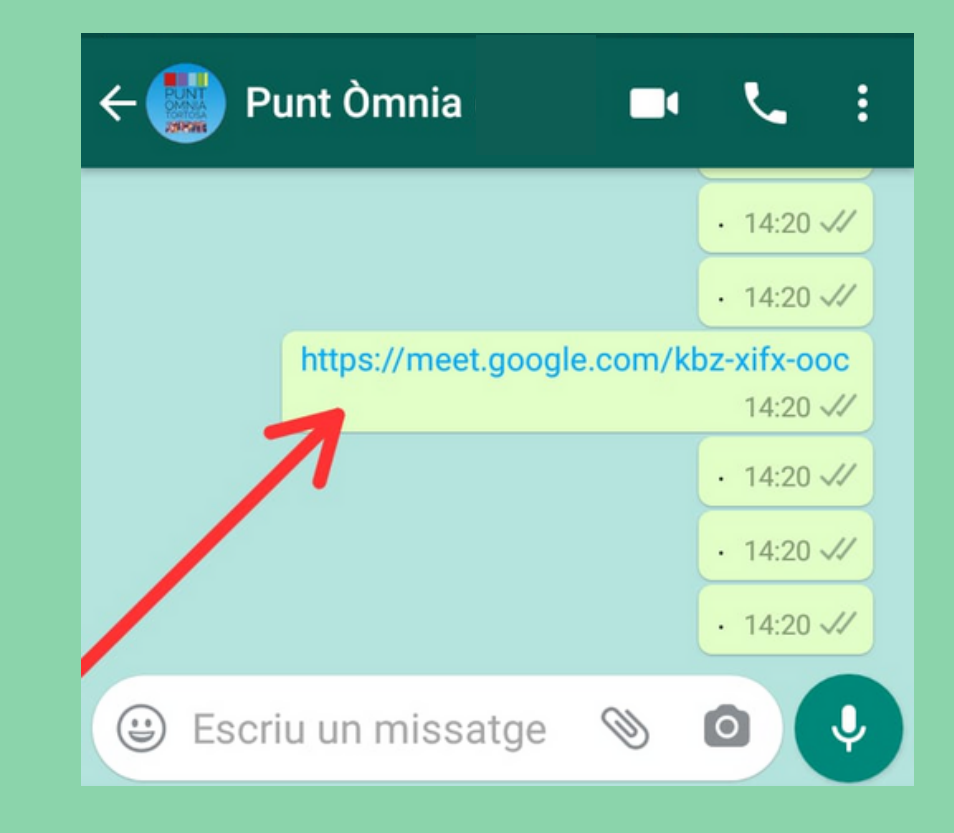

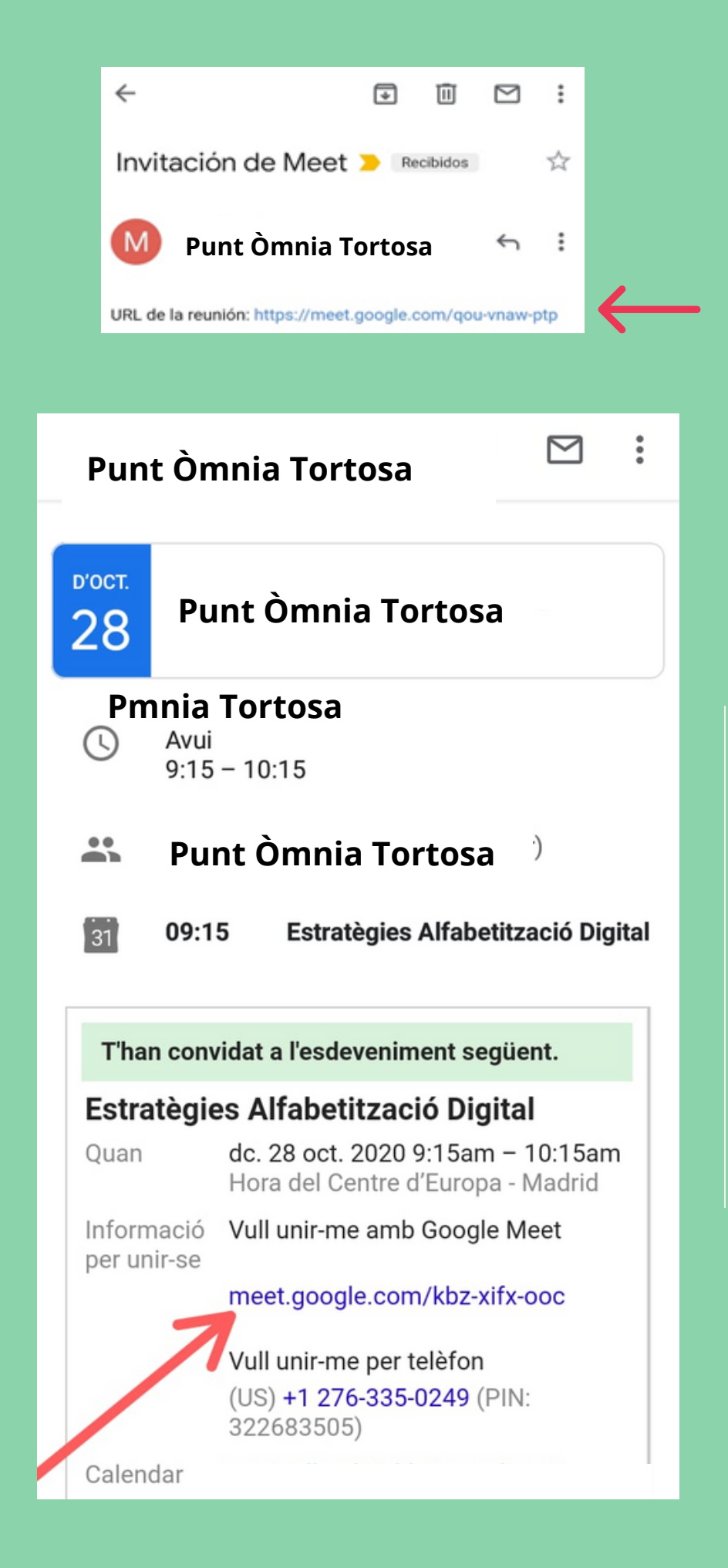

## MICRÒFON / CÀMERA

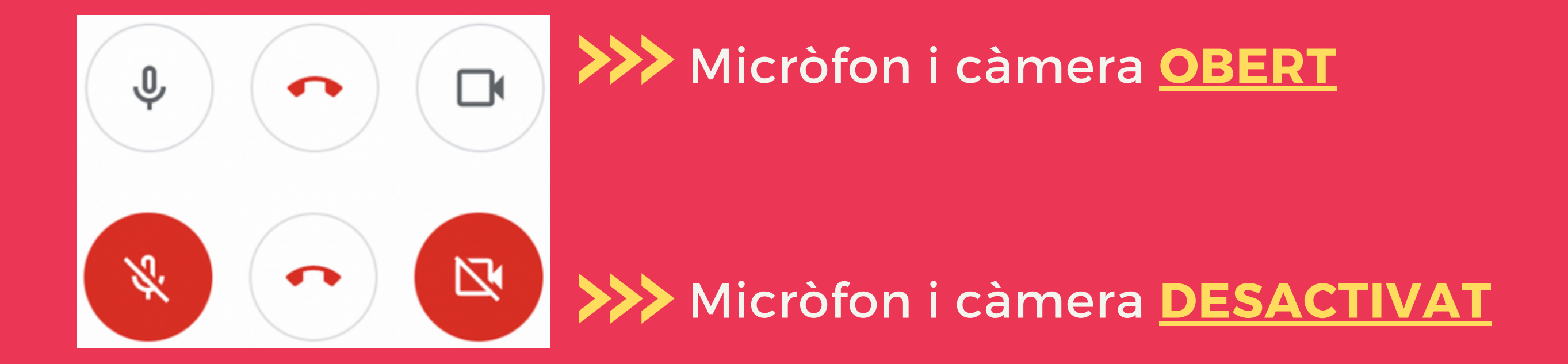

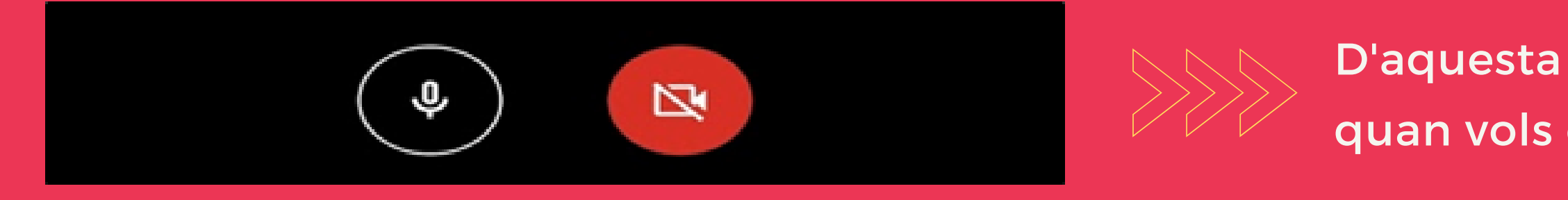

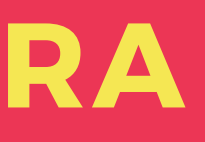

D'aquesta manera tu decideixes quan vols que et vegin i t'escoltin.

### Punt Òmnia obert amb cita prèvia

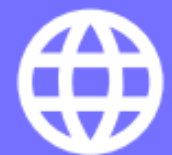

....

#### xarxaomnia.gencat.cat/cita-previa

tortosa@xarxaomnia.gencat.cat

977 50 23 00 // 649 99 62 77

#### Gràcies per fer de l'Omnia un lloc segur

Avís important: la cita prèvia es per rebre suport individual de la persona dinamitzadora.

És imprescindible portar mascareta!

Respecteu l'horari de la visita, arribeu uns minuts abans i espereu en la porta fins que la persona dinamitzadora us vingui a buscar.

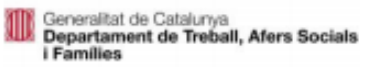

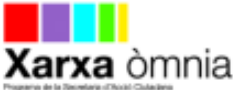

#### Si tens alguna dificultat en accedir o descarregar l'app "MEET" posa't en contacte amb PUNT ÒMNIA TORTOSA

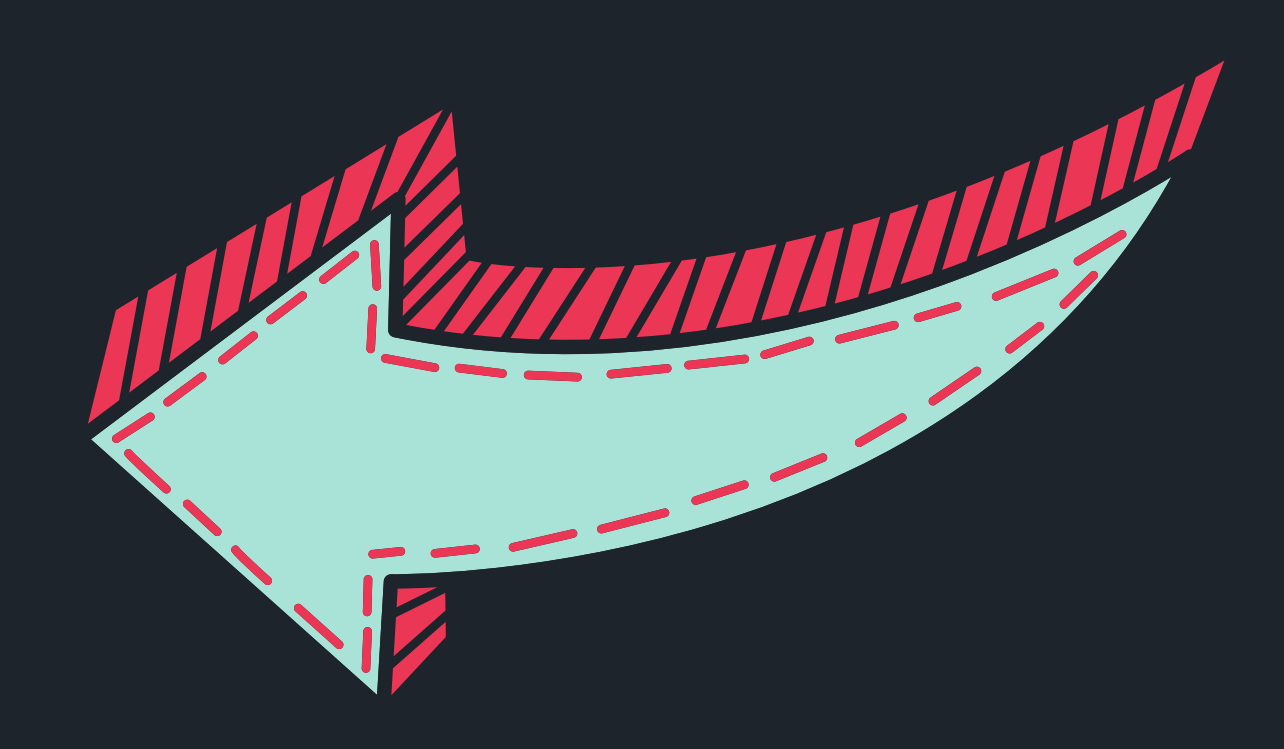

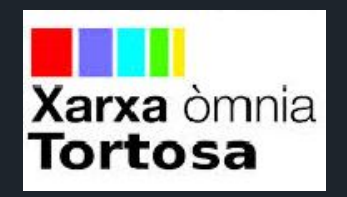

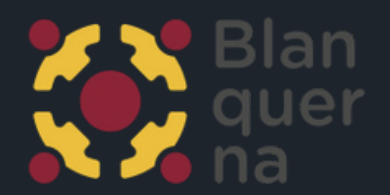